## 振替口座の変更について

振替口座についてのお問合せ先は商品ごとに異なっております。 ご契約の商品名をご確認の上、以下の表をご参照ください。 ※商品情報、お問合せ先は2024年9月1日時点のものとなります。 最新の情報についてはホームページお問合せフォームよりお問合せください。

|    | 商品名                                      | お問合せ先                              |
|----|------------------------------------------|------------------------------------|
| 1  | ライフあんしんプラス                               | ライフカード株式会社<br>03-6840-3232         |
| 2  | あんしんプラス<br>※SMCC決済をご利用の場合                | あんしん保証                             |
| 3  | あんしんプラス<br>※インサイト決済をご利用の場合               | 株式会社インサイト<br>0120-199-700          |
| 4  | あんしんプラスペイ                                | あんしん保証                             |
| 5  | アプラスあんしんレントギャランティ                        | 株式会社アプラス<br>03-6626-2843           |
| 6  | あんしんプラスAC<br>※口座振替でお支払いの場合               | あんしん保証                             |
| 7  | あんしんプラスAC<br>※クレジットカードの振替口座を<br>変更する場合   | イオンフィナンシャルサービス株式会社<br>0570-071-090 |
| 8  | あんしん保証プラス                                | ライフカード株式会社<br>03-6840-3232         |
| 9  | VIEW家賃保証プラス<br>※口座振替でお支払いの場合             | あんしん保証                             |
| 10 | VIEW家賃保証プラス<br>※クレジットカードの振替口座を<br>変更する場合 | 株式会社ビューカード<br>03-6275-3038         |
| 11 | あんしんQ-Rent                               | 東急カード株式会社<br>0570-026-109          |

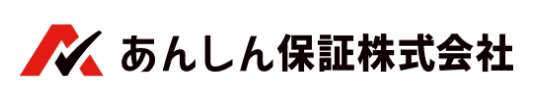

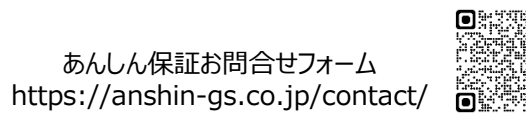

商品2、4、6、9に該当する個人のご契約者さまはインターネット上で 変更のお手続きが可能です。

※法人契約のご契約者さまについては、お問合せフォームからご連絡ください。

〈インターネットでのお手続きについて〉

スマートフォン・携帯電話等で以下の二次元バーコードを読み取り、 【SMBC決済ステーション】ヘログインし手続きを行ってください。

※以下のURLからでも同画面へ進めます。

https://www.anshinhosho.com/newApply/web\_kofuri.php

SMBC決済ステーション推奨環境:GoogleChrome/MicrosoftEdge

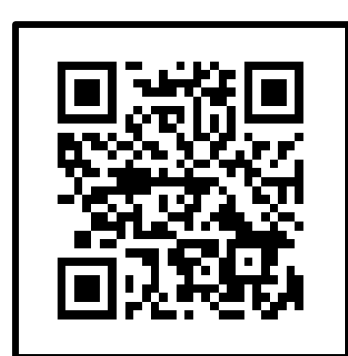

| < <b>口座振替受付サービス</b> ><br>の画面が表示されます。 |                                                                                                    |  |  |  |
|--------------------------------------|----------------------------------------------------------------------------------------------------|--|--|--|
| 太 あんしん保証 ご本人様の確認                     | ★ 5んしん 922 ロ座振音受付サービス 257-650 J 2570-550 J 2570-550-550 J 2570-550-550-550-550-550-550-550-550-5500-550-550-550-550-550-5500-550-550-550-550-550-550-500-550-550-500-550-550-500-550-550-500-550-550-500-550-500-500-500-500-500-500-500-500-500-500-500-500-500-500-500-500-500-500-500-500-500-500-500-500-500-500-500-500-500-500-500-500-500-500-500-500-500-500-500-500-500-500-500-500-500-500-500-500-500-500-500-500-500-500-500-500-500-500-500-500-500-5000-500-500-500-500-500-500-500- |  |  |  |
| 会員番号 必須                              |                                                                                                    |  |  |  |
| 生年月日 🛛 🖏                             | [1999年 ▼] 1月 ▼ [1日 ▼]                                                                                                    |  |  |  |
|                                      | XA .                                                                                                    |  |  |  |

二次元バーコードを読み込みますと

お手元の契約書に記載の契約者番号と生年月日を 入力し口座登録へお進みください。

## (【お手続時のご注意】画面例)

## ~口座情報入力の前に~

ご登録される金融機関により必要登録情報が異なります。 金融機関ご選択後、次ページの画面下部の【お手続時のご注意】 をご確認いただき、必要情報を事前にご準備いただいた上で お手続きにお進みください。

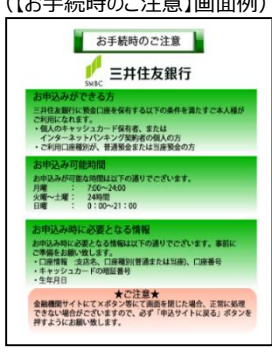

以下の画面までお進みいただきますと登録完了となります。

『預金口座振替契約のお申込手続結果』が「お申込手続は正常に終了いたしました。| となっていることを確認してください。

| 預金口座振替契約のお申込手続結果                                                                             |        |  |
|----------------------------------------------------------------------------------------------|--------|--|
| 機全口座振著契約のお中込手続結果をご確認の上、「開しる」ボタンをクリックしてください。<br>※ お支払い手続きが正しく行えませんので、ブラウザーの「戻る」ボタン仗押さないでください。 |        |  |
| 預金口座振替契約のお申込手続詰果                                                                             | お申込先情報 |  |
| お申込手続は正常に終了いたしました。                                                                           |        |  |